### Руководство Пользователя

Версия 1.0 (14/04/2013)

## Jetlink SuperPro

# Эмулятор с функцией автономного программатора

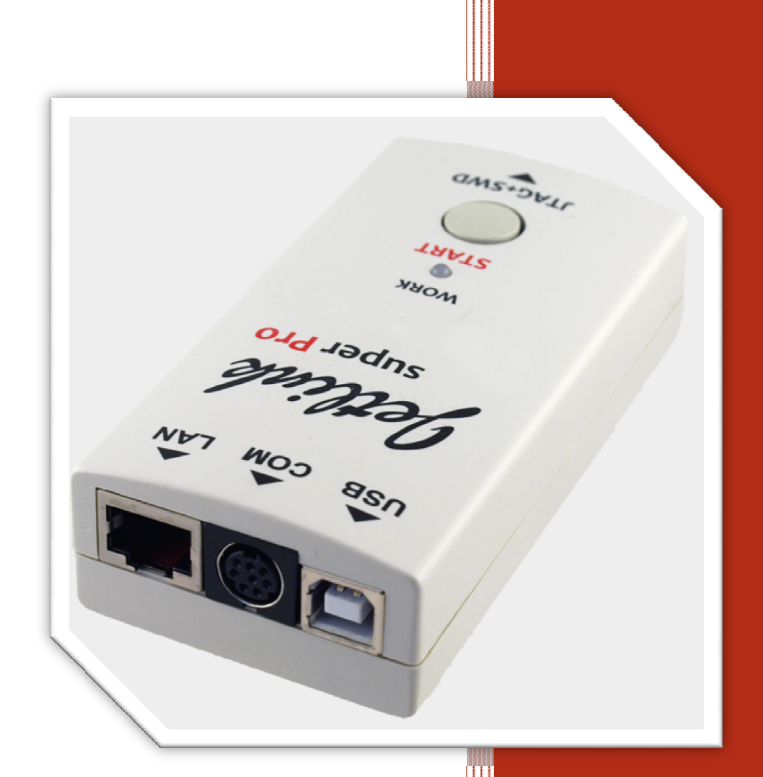

Jetlink SuperPro

#### оглавление

| Комплектация                                       |
|----------------------------------------------------|
| Информация для заказа                              |
| Краткое описание эмулятора 3                       |
| Работа в режиме эмулятора 4                        |
| IAR EWARM                                          |
| Keil MDK 8                                         |
| Программирование Flash памяти микроконтроллеров10  |
| Утилита J-Flash10                                  |
| Автономное программирование14                      |
| Порядок действий14                                 |
| MSD режим16                                        |
| Управление по Telnet17                             |
| Команды управления через UART 18                   |
| Ответы от эмулятора19                              |
| Назначение контактов разъема JTAG 20               |
| Назначения сигналов разъема в режиме SWD 21        |
| Управление питанием подключенного микроконтроллера |
| Проверка серийного номера эмулятора                |
| Установка IP адреса эмулятора 22                   |
| Встроенный WEB сервер                              |
| Обновление внутреннего Firmware эмулятора25        |
| История исправления документа                      |

#### комплектация

| Наименование              | Количество |
|---------------------------|------------|
| Упаковочная коробка       | 1 шт       |
| Эмулятор Jetlink SuperPro | 1 шт       |
| Блок питания 5В           | 1 шт       |
| USB кабель                | 1 шт       |
| Ethernet кабель           | 1 шт       |
| 20 контактный шлейф       | 1 шт       |

#### ИНФОРМАЦИЯ ДЛЯ ЗАКАЗА

**Код заказа** Jetlink SuperPro Описание Эмулятор с функцией автономного программатора микроконтроллеров архитектуры ARM

#### КРАТКОЕ ОПИСАНИЕ ЭМУЛЯТОРА

Эмулятор – программатор Jetlink SuperPro предназначен для загрузки внутренней Flash/RAM памяти микроконтроллеров и отладки с помощью IDE, таких как:

- IAR EWARM
- KEIL MDK
- Freescale CodeWarrior
- Rowley CrossWorks
- CooCox CoIDE

Эмулятор поддерживает следующие архитектуры:

- ARM7/9/11
- Cortex-M0/M0+/M1/M3/M4
- Cortex-A5/A8/A9
- Renesas RX610/621/62N/630/631/63N

Эмулятор имеют внутреннюю память объемом 128 Мбайт для хранения файлов прошивок, для автономного программирования на производстве.

#### РАБОТА В РЕЖИМЕ ЭМУЛЯТОРА

В режиме эмулятора отладчик работает как стандартный J-Link. Для подключения к компьютеру может быть использован как интерфейс USB 2.0 (Full Speed) так и сеть Ethernet (10/100 Mbit). При подключении по сети, эмулятор имеет гальваническую развязку от компьютера, что в некоторых случаях необходимо. Также скорость работы по сети выше чем через интерфейс USB. Для питания эмулятора при сетевом подключении используется блок питания 5В, входящий в комплект поставки. Ниже приведено описания настройки эмулятора в средах Keil и IAR.

#### IAR EWARM

| Заходим в Project - Options, переходим на вкладку Debu | jger |
|--------------------------------------------------------|------|
|--------------------------------------------------------|------|

| Lategory:                                      | Factory Settings                                      |
|------------------------------------------------|-------------------------------------------------------|
| General Options<br>C/C++ Compiler<br>Assembler |                                                       |
| Output Converter                               | Setup Download Images Extra Options Plugins           |
| Custom Build                                   | Dána III D                                            |
| Build Actions                                  | <u>Unver</u>                                          |
| Debugger                                       | J-Link/J-Trace  main                                  |
| Simulator                                      | Setup macros                                          |
| Angel                                          | Use macro file(s)                                     |
| GDB Server                                     |                                                       |
| IAR ROM-monitor                                | · · · · · · · · · · · · · · · · · · ·                 |
| J-Link/J-Trace                                 |                                                       |
| TI Stellaris                                   |                                                       |
| Macraigor                                      | Devi <u>c</u> e description file                      |
| PEIMICIO                                       | Override default                                      |
| JTAGiet                                        | STOOL KIT: DIRS\CONFIG\debugger\Freescale\MK60DZ10.st |
| ST-LINK                                        |                                                       |
| Third-Party Driver                             |                                                       |
| TLXDS100                                       |                                                       |

В выпадающем списке Driver выбираем J-Link/J-Trace. Переходим на вкладку J-Link/J-Trace

| Category:          |          |              |       |           |      |             |      | Factory Settings |
|--------------------|----------|--------------|-------|-----------|------|-------------|------|------------------|
| General Options    |          |              |       |           |      |             |      | <u> </u>         |
| Assembler          | <u> </u> | 4            |       |           |      |             |      |                  |
| Output Converter   | Setup    | Connee       | ction | Breakpoin | ts   |             |      |                  |
| Custom Build       | Res      | et           |       |           | 0.00 |             |      |                  |
| Build Actions      | Nor      | -            |       |           |      | -           | 0    |                  |
| Linker             | INO      | mai          |       |           |      | •           | U    | _                |
| Debugger           | 6223     |              |       | 18        |      | 224 - 32    |      |                  |
| Simulator          | JTA      | G/SWD        | spee  | d         |      | Clock setup |      |                  |
| Angel              | 0 A      | \ut <u>o</u> | -     |           |      |             |      |                  |
| GDB Server         |          | Initial      | 32    | 8         | cHz  | CPU clock:  | 96.0 | MHz              |
| IAR ROM-monitor    | (E) E    | heve         | 32    | i î       | RH4  | SWO clock   | Auto |                  |
| J-Link/J-Trace     | 0/1      | iven         | 36    |           | NUE  | SWO CIUCK.  | Mato |                  |
| TI Stellaris       | 04       | daptive      |       |           |      |             | 2000 | KHz              |
| Macraigor          |          |              |       |           |      |             |      |                  |
| PE micro           | ETM      | I/ETB        |       |           |      |             |      |                  |
| RDI                | 1000     |              |       |           |      |             |      |                  |
| JIAGJEL            |          | Prefer E     | IB    |           |      |             |      |                  |
| ST-LINK            |          |              |       |           |      |             |      |                  |
| Inird-Party Driver |          |              |       |           |      |             |      |                  |

Устанавливаем режим тактирования (Auto – автоматическая установка скорости, Fixed – заданная пользователем или Adaptive – изменяемая эмулятором в зависимости от скорости работы интерфейса JTAG процессора). Переходим на вкладку Connection, здесь можно задать интерфейс подключения эмулятора (USB или Ethernet), а также режим работы интерфейса JTAG/SWD. Режим SWD может быть использован только с микроконтроллерами Cortex-M0/M0+/M1/M3/M4, в микроконтроллерах с архитектурой ARM7/9/11 SWD отсутствует.

| alegoly.           |                            | Factory Setting                    |
|--------------------|----------------------------|------------------------------------|
| eneral Options     |                            |                                    |
| Assembler          |                            |                                    |
| Output Converter   | Setup Connection Breakpoir | nts                                |
| Custom Build       | Communication              | - CSA                              |
| Build Actions      | USB: Device 0              | ▼ Serial no:                       |
| Linker             | TCP/IP: IP address         | *                                  |
| Simulator          |                            |                                    |
| Angel              | IP address: aaa.bbb.cc     | c.ddd Serial no:                   |
| GDB Server         | Interface JTAG sca         | n chain                            |
| IAR ROM-monitor    | JTAG                       | scan chain with multiple targets   |
| J-Link/J-Trace     | TAP                        | number: 0                          |
| TI Stellaris       | @ <u>S</u> WD              | con chain contains pan APM devices |
| Macraigor          |                            |                                    |
| PE micro           |                            | Preceeding bits:                   |
| RDI                | Log communication          |                                    |
| ST-LINK            |                            |                                    |
| Third-Party Driver | SPROJ_DIR\$\cspycomm.k     | e                                  |
| TI XDS100          |                            |                                    |

Для использования SWO при отладке микроконтроллеров Cortex-M0/M0+/M1/M3/M4 необходимо выбрать данный режим на вкладке General Options.

| itions for node "dac12                                                                   | bit_demo_k60_tower"                                                        |                                                                                      |                                                                                        |                                                           | × |
|------------------------------------------------------------------------------------------|----------------------------------------------------------------------------|--------------------------------------------------------------------------------------|----------------------------------------------------------------------------------------|-----------------------------------------------------------|---|
| Category:<br>General Options<br>C/C++ Compiler<br>Assembler<br>Output Converter          | Target Output Libr                                                         | ary Configuration                                                                    | Library Options                                                                        | MISRA-C:200 4                                             |   |
| Custom Build<br>Build Actions<br>Linker<br>Debugger<br>Simulator<br>Angel                | Library:<br>Normal                                                         | Description:<br>Use the norma<br>runtime library<br>file descriptor<br>scanf, and no | al configuration of<br>No locale interfa-<br>support, no multib<br>hex floats in strto | the C/C++<br>ce, C locale, no<br>ytes in printf and<br>d. |   |
| GDB Server<br>IAR ROM-monitor<br>J-Link/J-Trace<br>TI Stellaris<br>Macraigor<br>PE micro | Configuration file:<br>STOOLKIT_DIRS\ING<br>Library low-level inte<br>None | C\c\DLib_Config_<br>fface implementat                                                | _Normal.h                                                                              | MSIS                                                      |   |
| RDI<br>JTAGjet<br>ST-LINK<br>Third-Party Driver<br>TI XDS100                             | <ul> <li>Semihosted</li> <li>JAR breakpoint</li> </ul>                     | © Via semi<br>⊚ Via SW                                                               | hosting<br>0                                                                           | Use CMSIS                                                 |   |
| L                                                                                        |                                                                            |                                                                                      | ОК                                                                                     | Cancel                                                    |   |

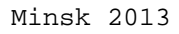

#### KEIL MDK

Заходим в Project - Options..., переходим на вкладку Debug, в выпадающем списке выбираем J-LINK/ J-Trace Cortex

| evice   Target                     | Output   Listing   User   C/C++   Asm     | Linker Debug         | Utilities                       |
|------------------------------------|-------------------------------------------|----------------------|---------------------------------|
| C Use Simulat                      | or Settings                               | G Use: J-LINK        | J-Trace Cortex   Settings       |
| i unit speed                       | to heal-fille                             | The second second    | 2 A-3156 N                      |
| Load Applic<br>Initialization File | ation at Startup 🔽 Run to main().         | Initialization File: | tion at Startup 🔽 Run to main() |
| .\Dbg_Sim.ini                      | Edit                                      |                      | Edit.,.                         |
| Restore Debu                       | ig Session Settings                       | Restore Debug        | Session Settings                |
| 🔽 Breakpo                          | ints 🔽 Toolbox                            | ✓ Breakpoin          | ts 🔽 Toolbox                    |
| Vatch V                            | Windows & Performance Analyzer            | 🔽 Watch Wi           | ndows 🔽 Tracepoints             |
| Memory                             | Display                                   | Memory D             | isplay                          |
| CPU DLL:                           | Parameter:                                | Driver DLL:          | Parameter:                      |
| SARMCM3.DL                         | L                                         | SARMCM3.DLL          |                                 |
| Dialag DJ J -                      | Demoster                                  | Diplog DI L          | Promotor                        |
|                                    |                                           |                      |                                 |
|                                    | ב איז איז איז איז איז איז איז איז איז איז | I I MINIS I MIDEL    |                                 |
|                                    |                                           |                      |                                 |

Нажимаем кнопку Settings рядом с выпадающем списком

| J-LINK / J-Hace Audpter                     | JTAG De          | evice Chain        |                       |                        |
|---------------------------------------------|------------------|--------------------|-----------------------|------------------------|
| SN:                                         |                  | IDCODE             | Device Name           | IR len Move            |
| Device: J-Link ARM / Flash                  | er ARM TDO       | Ox4BA00477         | ARM CoreSight JTAG-DP | <b>4</b> Up            |
| HW : V3.00 dll :                            | V4.68 TDI        | •                  | m                     | Down                   |
| Port: Max C                                 | lock:            | omatic Detection   | ID CODE:              |                        |
| JTAG 💌 2MHz                                 | C Mar            | nual Configuration | Device Name:          |                        |
|                                             | Auto Cik Add     | Delete Up          | date IR len:          |                        |
|                                             |                  |                    |                       |                        |
| Debug                                       |                  |                    |                       | 1953                   |
| Connect & Reset Options                     |                  | Cach               | e Options Downloa     | d Options              |
| Reset: Non                                  | mal              | <u> </u>           | ache <u>C</u> ode     | Code Download          |
| Reset after Connect                         |                  | IV C               | ache Memory           | nioad to <u>F</u> lash |
| Interface 1                                 | ICP/IP           | 18                 | 107.100               | Misc                   |
| ● USB C TCP/IP                              | Network Settings |                    | increased             |                        |
|                                             | IP-Address       | Port (Au           | to: 0) Autodetect     | JUNK INTO              |
| Scan                                        | 127 . 0 . 0      | . 1 : 0            | Ping                  | JLink Cmd              |
| AND REAL REAL REAL REAL REAL REAL REAL REAL |                  |                    |                       |                        |

Здесь можно выбрать режим работы интерфейса JTAG/SWD (выпадающий список Port) и интерфейс подключения USB/Ethernet (Поле Interface). Если к эмулятора подключена какая-либо отладочная плата, то в окошке JTAG Device Scan можно

Minsk 2013

#### Jetlink SuperPro

увидеть IDCODE подключенного процессора. Закрываем данное окно настроек и переходим на вкладку Utilities

| 😨 Options for Target 'STM32F103 Simulator'                         |
|--------------------------------------------------------------------|
| Device Target Output Listing User C/C++ Asm Linker Debug Utilities |
| Configure Flash Menu Command                                       |
| Use Target Driver for Flash Programming                            |
| J-LINK / J-Trace Cortex  Settings Update Target before Debugging   |
| Init File:Edit                                                     |
| C Use External Tool for Rash Programming                           |
| Command:                                                           |
| Arguments:                                                         |
| Run Independent                                                    |
|                                                                    |
|                                                                    |
|                                                                    |
|                                                                    |
|                                                                    |
| OK Cancel Defaults Help                                            |

В выпадающем списке Use Target Driver for Flash Programming выбираем J-LINK/ J-Trace Cortex и нажимаем кнопку Settings

| Download Function<br>LOAD<br>C Erase Full Chip<br>C Erase Sectors<br>C Do not Erase | <ul> <li>✓ Program</li> <li>✓ Verify</li> <li>✓ Reset and Rur</li> </ul> | RAM for Al  | 20000000 Size: 0x0800 |  |
|-------------------------------------------------------------------------------------|--------------------------------------------------------------------------|-------------|-----------------------|--|
| rogramming Algorithm                                                                |                                                                          |             |                       |  |
| Description                                                                         | Device Type                                                              | Device Size | Address Range         |  |
|                                                                                     |                                                                          | Start:      | Size:                 |  |
|                                                                                     | Add                                                                      | Start:      | Size:                 |  |
|                                                                                     | Add                                                                      | Start:      | Size:                 |  |

Здесь необходимо нажать кнопку Add и выбрать подключенный к эмуляторы процессор (На картинке – NXP LPC1788). Настройка окончена.

ПРОГРАММИРОВАНИЕ FLASH ПАМЯТИ МИКРОКОНТРОЛЛЕРОВ

#### УТИЛИТА J-FLASH

Запускаем утилиту J-Flash (Program Files/Segger/...) Открываем файл проекта соотвествующий подключенному процессору File - Open Project

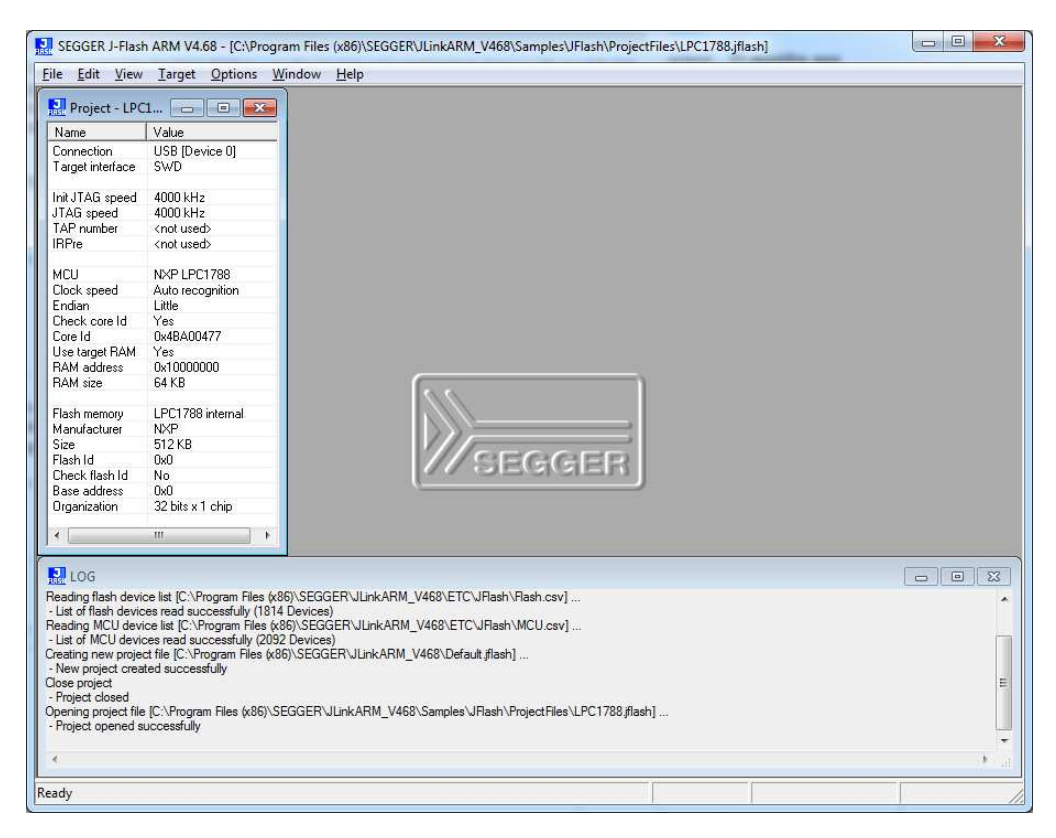

| Project - LPC                                                                                | 1 😑 🖾                                                                                  | C:\Prog      | ram Fi     | les (x8 | 36)\SE | GGE      | R\JLi   | nkAR      | :M_V4    | 168\I | pc178    | 38.he     | x        |         |          |           |          |         |             | c     |       | 2          |
|----------------------------------------------------------------------------------------------|----------------------------------------------------------------------------------------|--------------|------------|---------|--------|----------|---------|-----------|----------|-------|----------|-----------|----------|---------|----------|-----------|----------|---------|-------------|-------|-------|------------|
| ame                                                                                          | Value                                                                                  | Address: D   | 0          | _       | 1      | 2        | v4      |           |          |       |          |           |          |         |          |           |          |         |             |       |       |            |
| onnection                                                                                    | USB [Device 0]                                                                         | Agaress. 10. | .0         |         | 1.07   | ~=       | ~2      |           |          |       |          |           |          |         |          |           |          |         |             |       |       |            |
| arget interface                                                                              | SWD                                                                                    | Address      | : 0<br>38  | 1 48    | 2      | 3<br>10  | 4<br>F9 | 5         | 6        | 7     | 8        | 9         | A<br>00  | B<br>00 | 03       | D<br>01   | E 00     | F<br>00 | ASCII<br>hH |       |       |            |
| IJTAG speed                                                                                  | 4000 kHz                                                                               | 00010        | 05         | 01      | 00     | 00       | 07      | 01        | 00       | 00    | 09       | 01        | 00       | 00      | 86       | <b>B1</b> | FF       | EF      |             |       |       |            |
| AG speed                                                                                     | 4000 kHz                                                                               | 00020        | 00         | 00      | 00     | 00       | 00      | 00        | 00       | 00    | 00       | 00        | 00       | 00      | OB       | 01        | 00       | 00      |             |       |       |            |
| Pnumber                                                                                      | <not used=""></not>                                                                    | 00030        | OD         | 01      | 00     | 00       | 00      | 00        | 00       | 00    | OF       | 01        | 00       | 00      | 09       | 21        | 00       | 00      | anaparana.  |       | !     |            |
| Pre                                                                                          | <not used=""></not>                                                                    | 00040        | 13         | 01      | 00     | 00       | 13      | 01        | 00       | 00    | 13       | <b>01</b> | 00       | 00      | 13       | 01        | 00       | 00      |             |       |       |            |
|                                                                                              | thet doed.                                                                             | 00050        | 13         | 01      | 00     | 00       | 13      | 01        | 00       | 00    | 13       | 01        | 00       | 00      | 13       | 01        | 00       | 00      |             |       |       |            |
| CLL                                                                                          | NXP LPC1788                                                                            | 00060        | 13         | 01      | 00     | 00       | 13      | 01        | 00       | 00    | 13       | 01        | 00       | 00      | 13       | 01        | 00       | 00      |             |       |       |            |
| ock speed                                                                                    | Auto recognition                                                                       | 00070        | 13         | 01      | 00     | 00       | 13      | 01        | 00       | 00    | 13       | 01        | 00       | 00      | 13       | 01        | 00       | 00      |             |       |       |            |
| ook speed                                                                                    | Little                                                                                 | 00080        | 13         | 01      | 00     | 00       | 13      | 01        | 00       | 00    | 13       | 01        | 00       | 00      | 13       | 01        | 00       | 00      |             |       |       |            |
| aan<br>ack oore ld                                                                           | Yes                                                                                    | 00090        | 13         | 01      | 00     | 00       | 13      | 01        | 00       | 00    | 13       | 01        | 00       | 00      | 13       | 01        | 00       | 00      |             |       |       | 33         |
| IECK COIE IU                                                                                 | 0.40400477                                                                             | 00000        | 13         | 01      | nn     | 00       | 13      | 01        | MM       | 00    | 13       | 01        | 00       | 00      | 13       | 01        | MM       | 00      |             |       |       |            |
| Die Iu                                                                                       | 0x4bA00477                                                                             | 00080        | 13         | 01      | 00     | 00       | 13      | 01        | 00       | 00    | 13       | 01        | 00       | 00      | 13       | 01        | 00       | 00      |             |       |       |            |
| se target HAM                                                                                | Tes<br>0-10000000                                                                      | 000000       | 13         | 01      | 00     | 00       | 13      | M1        | 00       | 00    | 13       | 01        | 00       | 00      | 13       | <b>M1</b> | 00       | 00      |             |       |       |            |
| AM address                                                                                   | OXTOUDUUUUUUUUUUUUUUUUUUUUUUUUUUUUUUUUUU                                               | 00000        | 13         | 01      | 00     | 00       | 13      | <b>B1</b> | 60       | 00    | 13       | 01        | 00       | 00      | 13       | <b>B1</b> | 80       | 00      |             |       |       |            |
| AM size                                                                                      | 64 KB                                                                                  | 00000        | - 13       | 01      | 00     | 00       | DP      | DO        | 00       | 00    | 00       | 70        | 00       | DO      | 10       | 40        | 00       | 47      |             |       |       |            |
|                                                                                              | 100400011                                                                              | 00010        | - 22       | 20      | 00     | 00       | 60      | 40        | 00       | 10    | 65       | 10        | 00       | 47      | 60       | 40        | 00       | 47      | × h         |       |       |            |
| ash memory                                                                                   | LPU1788 internal                                                                       | 00100        | - 03<br>EE | 50      | DE     | 50       | DE      | 10        | DE       | 10    | DE       | 10        | DE       | 27      | DE       | 10        | DE       | 27      |             |       | n.a.n | .u         |
| anufacturer                                                                                  | NXP                                                                                    | 00100        | FE         | 67      | FE     | ET       | TE      | D1        | PE<br>00 | 60    | FE       | 00        | PE<br>00 | 60      | D1       | 20        | PE<br>90 | 40      |             |       |       |            |
| ze                                                                                           | 512 KB                                                                                 | 00110        |            | 60      | PE     | DP       | 20      | 40        | 00       | 60    | 10       | DO<br>DO  | 40       | OD      | EO       | 20        | 61       | 20      |             |       |       | ••         |
| ash Id                                                                                       | UxU                                                                                    | 00120        | - 00       | 40      | 00     | Dr<br>CO | 417     | 10        | 00       | 00    | 10       | 10        | 40       | TO      | CH<br>04 | 00        | AT       | 20      | 11 10       | n.n.  |       | -          |
| neck flash Id                                                                                | No                                                                                     | 00130        | - 20       | 47      | 00     | 40       | 90      | CO.       | AT       | 120   | 41       | 47        | 201      | 10      | 01       | 60        | AP       | F0      | VI. 0       |       |       | <u>.</u>   |
| ase address                                                                                  | 0x0                                                                                    | 00140        | - 91       | 00      | 20     | 47       | 00      | DD        | 41       | 10    | HH<br>MA | 60        | 40       | 47      | 00       | 60        | PO       | DO      |             | #11   | ·/1.  | <b>u</b> . |
| ganization                                                                                   | 32 bits x 1 chip                                                                       | 00150        | - 55       | 00      | 04     | 40       | 00      | BP        | 40       | 48    | 01       | 68        | 10       | F4      | 60       | DP<br>DO  | LLH<br>U | 00      | U           | ·#n · | no    | •••        |
|                                                                                              |                                                                                        | 00160        | 23         | 20      | 21     | 49       | 08      | <b>БШ</b> | 4F       | FU    | 101      | 00        | 18       | 49      | GI       | F8        | HU       | 00      | # 11.       |       |       | •••        |
| 1.0                                                                                          | - III                                                                                  | 00170        | - 4F       | FU      | нн     | 00       | 10      | 49        | 80       | 60    | 4F       | FU        | 55       | 00      | 16       | 49        | GI       | F8      | 0           | 1.0   | .01   | <u>-</u> - |
| LOG<br>ning project file<br>oject opened s<br>ding entire flas<br>onnecting<br>Connected suc | : [C:\Program Files (x86)\S<br>uccessfully<br>h chip<br>cessfully<br>ge, 0x0 - 0x7FFFF | EGGER\JLinkA | RM_V4      | 68\Sa   | mples  | \JFla:   | sh\Pr   | ojecti    | Files \L | .PC1  | 788 jfli | ash] .    | 22       |         |          |           |          |         |             |       |       | 2          |

Открываем файл прошивки (\*.bin, \*.hex, \*.s19, \*.mot и т.д.)

| Заходим | в | Options | — | Project | settings |  |
|---------|---|---------|---|---------|----------|--|
|---------|---|---------|---|---------|----------|--|

| 4                                                                                      | J-Flash-ARM is a software for J-Link ARM. It<br>requires a license, which can be obtained from<br>SEGGER (www.segger.com)<br>This software is capable of programming the flash |  |
|----------------------------------------------------------------------------------------|----------------------------------------------------------------------------------------------------|--|
| juliunk<br>V                                                                           | C USB SN C Select                                                                                                    |  |
| User interface <u>m</u> ode<br>© Engineering (More optic<br>© Simplified (Less options | ns, typically used for setup)<br>typically used for production)                                                                                                    |  |
|                                                                                        |                                                                                                    |  |

Эмулятор с функцией автономного программатора

На вкладке General можно настроить интерфейс подключения эмулятора к компьютеру (USB или Ethernet), на вкладке Target Interface можно выбрать интерфейс подключения к микроконтроллеру (JTAG или SWD) и задать скорость интерфейса

| Project settings                                                                                                   |                                          | 8 ×            |
|----------------------------------------------------------------------------------------------------|------------------------------------------|----------------|
| Project settings<br>General Target Interface CPU Rasi<br>SWD speed before init<br>C Auto selection<br>C 4000 Y KHz | h   Production  <br>SWD speed after init |                |
|                                                                                                    | ОК ОТ                                    | мена Приденить |

На вкладке CPU можно выбрать процессор, стратегию инициализации процессора и отключить проверку ID core

| C Core 🛈 De | ipt file                          |                 |                                                                                                    |  |
|-------------|-----------------------------------|-----------------|----------------------------------------------------------------------------------------------------|--|
| NXP LPC1788 | Clock speed<br>• Auto detect<br>• | tion<br>0 Hz    | ID         48A00477           Mask         FFFFFFFF           ✓         Use target BAM (faster)           Addr         10000000           64 KB         ▼ |  |
| Init steps  | •                                 | l vercet        | Connect                                                                                                    |  |
| U Heset     | U.                                | Ums             | Heset and halt target                                                                                                    |  |
|             | Invert Dela                       | te <u>E</u> dit | Up Down                                                                                                    |  |
| Add         | There Dole                        |                 |                                                                                                    |  |

На вкладке Flash задаются адреса и организация Flash памяти микроконтроллера

Эмулятор с функцией автономного программатора

| Project settings                                                                                       |                                                                                                    | ? ×              |
|----------------------------------------------------------------------------------------------------|----------------------------------------------------------------------------------------------------|------------------|
| General Target Interface CPU Flash                                                                     | Production                                                                                                    |                  |
| FlashBank Bank 0                                                                                       | Rename     Add     Delete                                                                                                    |                  |
| Use custom <u>R</u> AMCode                                                                             |                                                                                                    |                  |
| Base Addr 00000000 Org                                                                                 | anization 32 💌 Bits x 1 💌 Chip(s)                                                                                                    |                  |
| Manufacturer NXP<br>Chip LPC1788 internal<br>Size 512 KB Sectors                                       | 30                                                                                                    |                  |
| C Start/End sector<br>Start Addr Sector(0): 0x0 ✓<br>End Addr Sector(29): 0x7FFFF ✓<br>Selected ranges | Comparison (     Comparison (     Comparison ( |                  |
| 30 Sectors, 1 Range:<br>0x0000 - 0x7FFFF                                                               | ✓ Sector[4]: 0x4000 · 0x4FFF     ✓ Sector[5]: 0x5000 · 0x5FFF     ✓ Sector[5]: 0x5000 · 0x6FFF     ✓ Sector[6]: 0x6000 · 0x6FFF     ✓ All                                                                                                    |                  |
| ,<br>                                                                                                  | OK                                                                                                    | Отмена Применить |

На вкладке Production задаются действия которые будут осуществлять по нажатию кнопки F7 (Target - Auto) для программирования микроконтроллера.

| eneral   Target Interface   CPU   Flas                                       | h Production        |         |  |
|------------------------------------------------------------------------------|---------------------|---------|--|
| ✓ Enable target power                                                        |                     |         |  |
| Delen before start 20 au                                                     | Nullian description | 2000    |  |
| Delay before start 20 ms                                                     | vokage inreshold    | 3000 mv |  |
|                                                                              | Delay before start  | 500 ms  |  |
| E Burner Allert                                                              |                     |         |  |
| Program serial number                                                        |                     |         |  |
| Address 00000000                                                             | Len 8               |         |  |
| Next SN 3                                                                    | crement 1           |         |  |
|                                                                              |                     |         |  |
| -Actions performed by "Auto"                                                 |                     |         |  |
| ☑ Erase Sectors if not b                                                     | lank 💌              |         |  |
| D. Dragram                                                                   |                     |         |  |
| l♥ <u>F</u> iogram                                                           |                     |         |  |
| Verify CRC                                                                   | •                   |         |  |
| I verify CRC<br>□ Secure chip                                                | •                   |         |  |
| Verify     CRC     Secure chip     Start application                         | •                   |         |  |
| V Erigram<br>Verify CRC<br>□ Secure chip<br>□ Start application              | •                   |         |  |
| Verify CRC<br>✓ Verify CRC<br>✓ Secure chip<br>✓ <u>S</u> tart application   | T                   |         |  |
| Verify CRC<br>✓ Verify CRC<br>✓ Secure chip<br>✓ <u>S</u> tart application   | T                   |         |  |
| Verify CRC<br>☐ Secure chip<br>☐ Start application                           | •                   |         |  |
| IV Englann<br>IV ⊻enfy CRC<br>IT Secure chip<br>IT <u>S</u> tart application | •                   |         |  |
| V Erigram<br>Verify CRC<br>□ Secure chip<br>□ Start application              | •                   |         |  |

Если вам необходимо защитить память микроконтроллера от считывания, не забудьте установить галочку Secure Chip.

Minsk 2013

#### Jetiink SuperPro

После того как все параметры заданы, при нажатии кнопки F7 (Auto) будут произведены действия заданные на вкладке Production (стирание, программирование, верификация, установка защиты).

При необходимости произвести чтение из микроконтроллера (при условии что у него не установлена защита от чтения) можно выбрать Target - Read Back - Entire Chip. После чего сохранить файл с прочитанным содержимым в нужном формате командой File - Save data file as...

Стереть микроконтроллер можно командой Target - Erase Chip.

#### АВТОНОМНОЕ ПРОГРАММИРОВАНИЕ

Автономное программирование является полезной функцией для небольших производств. Персоналу необходимо только нажимать кнопку на программаторе и подключать следующую плату для программирования. Программатор имеет возможность записи серийного номера по указанному адресу с автоувеличением.

#### порядок действий

- 1. Подключаем эмулятор по интерфейсу USB к компьютеру.
- 2. Запускаем утилиты J-Flash
- Открываем файл файл проекта соответсвующий микроконтроллеру. Очень важно! На вкладке СРU опций проекта необходимо указать частоту кварцевого резонатора микроконтроллера в Герцах (то есть если установлен кварцевый резонатор 12МГц ввести значение 12000000)

| Project settings                                                                                                    | ? X                |
|----------------------------------------------------------------------------------------------------|--------------------|
| General Target Interface CPU Rash Production                                                                                                    | 1                  |
| Use J-Link script file                                                                                                    |                    |
| Clock speed       ID       4&A00477         Little endian       ID       Auto detection       ID         12000000       Hz       Hask       FFFFFFFF         Addr       12000000       Hz       Hask |                    |
| Init steps 🗨                                                                                                    |                    |
| # Action Value0 Value1 Comment                                                                                                    |                    |
|                                                                                                    |                    |
| Add Insert Delete Edit Up Down                                                                                                    |                    |
| ОК Отмена                                                                                                    | При <u>м</u> енить |

Невыполнение этого условия будет приводить к ошибкам ERROR: Auto detection of CPU clock frequency is not supported for this core.

- 4. Загружаем настроенный проект в эмулятор. File Download config & data file to Flasher
- 5. Если имеется необходимость в программировании серийных номеров изделия, предварительно в настройках проекта (вкладка Production) задаем адрес, значение, разрядность и величину инкремента.

| Project settings                                                                                                  |                                                                                                    | ? ×              |
|----------------------------------------------------------------------------------------------------|----------------------------------------------------------------------------------------------------|------------------|
| General     Target Interface     CPU     Flash       ✓     Enable target power       Delay before start     20 ms | Production       Production mode       Voltage threshold       3000       mV       Delay before start |                  |
| Actions performed by "Auto"                                                                                       | Len 8<br>ment 1                                                                                       |                  |
| <ul> <li>✓ Program</li> <li>✓ Verify</li> <li>CRC</li> <li>Secure chip</li> <li>Start application</li> </ul>      | ×                                                                                                    |                  |
|                                                                                                    | ОК                                                                                                    | Отмена Применить |

В микроконтроллере это будет выглядеть так

По адресу 0x500 в Flash памяти будет находится число 0x41420f00 которое соответствует номеру 1000001. В следующем запрограммированном микроконтроллере по адресу 0x500 будет находится число 0x42420f00, которое соответствует номеру 1000002 и т.д.

Загружаем значение серийного номера и параметры в эмулятор File - Download serial number file to Flasher.

6. Отключаем эмулятор от компьютера, подключаем только блок питания и программируемую плату с микроконтроллером. Светодиод на эмуляторе быстро мигает зеленым цветом. Нажимаем кнопку START на эмуляторе, светодиод должен медленно промигать 10 раз зеленым светодиодом, а затем опять

Эмулятор с функцией автономного программатора

замигать быстро. Это означает, что процесс записи и проверки завершился удачно. Если светодиод переливается красным цветом, запись неуспешна.

#### MSD РЕЖИМ

Если нажать кнопку START и не отпуская ее подключить кабель USB к эмулятору, то прибор определится как съемный диск. Обычными средствами Windows на нем можно увидеть следующие файлы (и перезаписать их при необходимости)

| порядочить 👻 Общи                                                                                                    | ій доступ 👻 Записать на оптический диск | Новая папка    |                 | (EE •  | <b>EI</b> ( |
|----------------------------------------------------------------------------------------------------|-----------------------------------------|----------------|-----------------|--------|-------------|
| Избранное                                                                                                    | Имя                                     | Дата изменения | Тип             | Размер |             |
| 🐌 Загрузки                                                                                                    | ELASHER.CFG                             |                | Файл "CFG"      | 2 КБ   |             |
| 💹 Недавние места                                                                                                    | FLASHER.DAT                             |                | Файл "DAT"      | 518 KE |             |
| 🔜 Рабочий стол                                                                                                    | FLASHER                                 |                | Текстовый докум | 1 KB   |             |
| <ul> <li>Библиотеки</li> <li>Видео</li> <li>Документы</li> <li>Изображения</li> <li>Музыка</li> <li>Компьютер</li> <li>Локарьный ансе с</li> </ul> | SERIAL                                  |                | Текстовый докум | 1 КБ   |             |

FLASHER.CFG – файл настроек проекта (В программе J-FLASH его можно получить выбрав File – Save Flasher Config file)

FLASHER.DAT – файл прошивки (В программе J-FLASH его можно получить выбрав File – Save Flasher Data file)

FLASHER.TXT – лог файл работы автономного программатора, в нем можно посмотреть результаты работы

| Г FLASHER — Блокнот                                                                                                    | • X |    |
|----------------------------------------------------------------------------------------------------|-----|----|
| <u>Ф</u> айл <u>П</u> равка Фор <u>м</u> ат <u>В</u> ид <u>С</u> правка                                                                                                    |     |    |
| ERROR: Auto detection of CPU clock frequency is not supported for this core<br>ERROR: Auto detection of CPU clock frequency is not supported for this core<br>SN: 3 - 0.K. (9611 ms)<br>SN: 1000001 - 0.K. (7823 ms)<br>SN: 1000002 - 0.K. (7814 ms)<br>SN: 1000003 - 0.K. (9603 ms)<br>SN: 1000004 - 0.K. (9506 ms)<br>SN: 1000005 - 0.K. (9501 ms) |     |    |
|                                                                                                    |     | -  |
|                                                                                                    |     | 11 |

SERIAL.TXT - серийный номер, который будет записан в следующий микроконтроллер

Эмулятор с функцией автономного программатора

| SER   | IAL — Бло | кнот            |             | A State I have been at the state |      |
|-------|-----------|-----------------|-------------|----------------------------------|------|
| ₫айл  | Правка    | Фор <u>м</u> ат | <u>В</u> ид | <u>С</u> правка                  |      |
| 10000 | 06        |                 |             |                                  | *    |
|       |           |                 |             |                                  |      |
|       |           |                 |             |                                  |      |
|       |           |                 |             |                                  |      |
|       |           |                 |             |                                  |      |
|       |           |                 |             |                                  |      |
|       |           |                 |             |                                  | -    |
| 4     |           |                 |             |                                  | ۱. ا |

#### УПРАВЛЕНИЕ ПО ТЕLNET

Если эмулятор подключен к сети Ethernet, то запустив любой Telnet терминал можно подключиться к эмулятору (порт 23) и управлять процессом записи удаленно. Команда #auto запускает процесс программирования

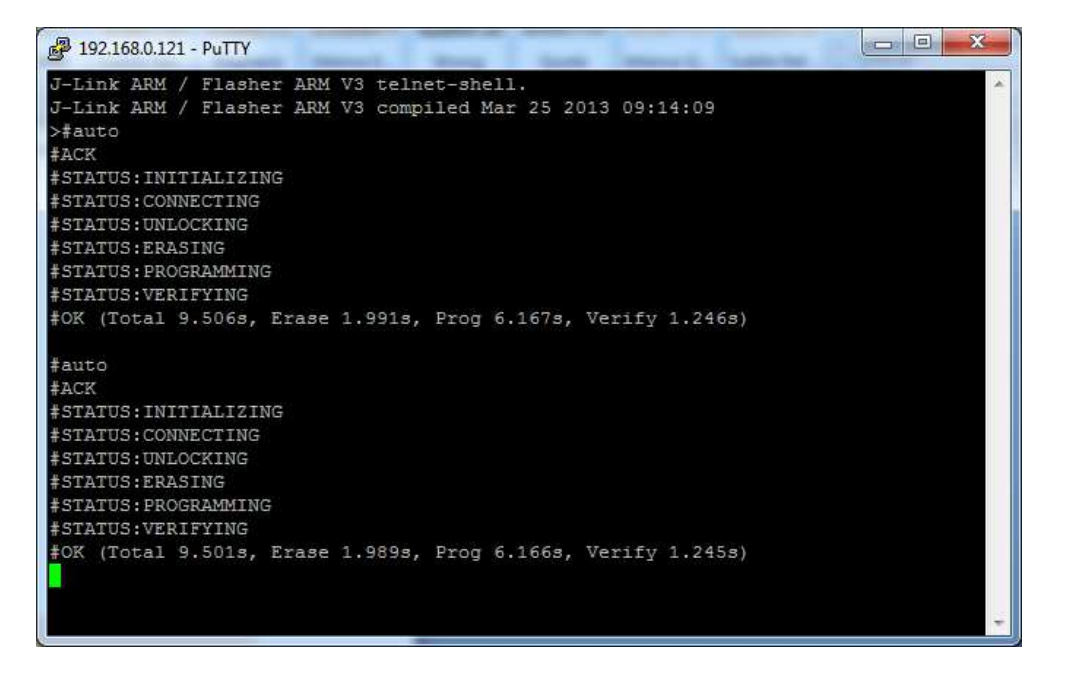

Список команд:

#auto - запускает процесс стирания/программирования/верификации (Заданный на вкладе настроек проекта Production) Результат каждой операции отображается в терминале. Статус #OK говорит о том что все операции завершились успешно, #ERRxxx - произошла ошибка.

#auto noinfo – похожа на предыдущую команду, за исключением отсутствия выдачи промежуточных статусов, выдается только ОК или ERRxxx

#baudrate<baudrate> задает скорость интерфейса UART используемого для приема команд по интерфейсу UART

#### JETIIIK SunerPro

#cancel - команда отмены операции

#erase - стирает всю Flash память микроконтроллера

#program - команда записи во Flash память. Стирание и верификация не производятся

#result - команда может быть отправлена в любое время, во время любой операции, возвращает последний результат выполненной предыдущей команды.

#select<filename> выбирает конфигурационный файл и файл с данными для работы

#start - команда переводит все выводы интерфейса JTAG/SWD в Z состояние и сбрасывает микроконтроллер. Это позволит выполнить записанную в микроконтроллер программу.

#verify - команда сравнения содержимого Flash памяти и файла с данными.

#### КОМАНДЫ УПРАВЛЕНИЯ ЧЕРЕЗ UART

Эмулятор может быть подключен через интерфейс RS-232 к компьютеру или специализированному тестовому оборудованию.

#FCLOSE - команда закрывает файл открытый в эмуляторе командой #FOPEN.

- ➢ ♯FCLOSE
- ► #ACK
- ➤ #OK

При ошибке

- ► #ACK
- > #ERR255:No file opened

#FDELETE<Filename> команда удаляет из памяти эмулятора файл.

- #FDELETE flasher.dat
- ► #ACK
- ➤ #OK

При ошибке

- ➢ #ACK
- #ERR255:Failed to delete file

#FOPEN<Filename> - команда открывает указанный файл.

- > #FOPEN flasher.dat
- ► #ACK
- ➤ #OK

При ошибке

- ➤ #ACK
- #ERR255:A file has already been opened

Minsk 2013

#FREAD<offset>,<NumBytes> - команда используется для чтения из файла со смещением заданным в <offset> числа байт заданного в <NumBytes>

- ➢ #FREAD 0,4
- ► #ACK
- ➢ #OK:04:466c6173

При ошибке

- ➤ #ACK
- #ERR255:No file opened

**#FSIZE** - команда возвращает размер файла открытого эмулятором

- ➢ #FSIZE
- ► #ACK
- #OK:10 // открытый файл в эмуляторе имеет размер 16 байт

При ошибке

- ► #ACK
- #ERR255:No file opened

**#FWRITE <Offset>,<NumBytes>:<Data>** – команда используется для записи в файл со смещением <offset>, <NumBytes> определяет число байт которые будут отправлены.Количество байт ограничено значением 512, если вы желаете записать 1024 байта, вам придется дважды вызывать команду **#FWRITE** 

- #FWRITE 0,200:<Data>
- #FWRITE 200,200:<Data>

Пример команды передачи слова Hello !

➢ #FWRITE 0,7:48656C6C6F2021

При ошибке

- ► #ACK
- ➢ #ERR255:No file opened

ОТВЕТЫ ОТ ЭМУЛЯТОРА

#АСК - команда принята и начато выполнение

**#NACK** - неизвестная команда

**#ОК** - команда выполнена без ошибок

**#OK:<NumBytes>:<Data>** - если команда **#FREAD** выполнена передается число реально прочитанных байт

**#OK:<Size>** - ответ на успешно выполненную команду **#FSIZE** 

#STATUS: - информация о текущем состоянии

Minsk 2013

Эмулятор с функцией автономного программатора

#### #STATUS:READY - Эмулятор готов принять следующую команду

**#STATUS:CONNECTING** - эмулятор инициализирует подключение к программируемому микроконтроллеру

**#STATUS:INITIALIZING** - эмулятор проводит самотестирование и внутреннюю инициализацию

#STATUS:UNLOCKING - Сектора Flash памяти незаблокированы

**#STATUS:ERASING** - эмулятор стирает Flash память в подключенном микроконтроллере

**#STATUS:PROGRAMMING** - эмулятор программирует Flash память в подключенном микроконтроллере

**#STATUS:VERIFYING** – эмулятор производит проверку на совпадения содержимого Flash памяти и файла

Ошибки

**#ERRXXX** - если команда завершена неудачно, эмулятор сообщает об ошибке.

#ERR007 - эмулятор принял команду #CANCEL и текущая операция отменена

#ERR008 - эмулятор занят выполнением предыдущей команды

#ERR255 - произошла неизвестная ошибка

#### НАЗНАЧЕНИЕ КОНТАКТОВ РАЗЪЕМА ЈТАС

В таблице приведено назначение контактов разъема в режиме JTAG

| Номер | Сигнал  | Тип                | Описание                                                                                        |
|-------|---------|--------------------|-------------------------------------------------------------------------------------------------|
| 1     | VTREF   | Вход               | Вход напряжения<br>питания<br>подключенного<br>микроконтроллера.                                |
| 2     | Vsupply | Не<br>используется | Не используется                                                                                 |
| 3     | nTRST   | Выход              | Cópoc JTAG                                                                                      |
| 5     | TDI     | Выход              | Выход данных JTAG                                                                               |
| 7     | TMS     | Выход              | Выход выбора режима<br>JTAG                                                                     |
| 9     | TCK     | Выход              | Тактирование JTAG                                                                               |
| 11    | RTCK    | Вход               | Вход тактирования от<br>подключенного<br>микроконтроллера.<br>При отсутствии у<br>подключенного |

|                         |           |              | микроконтроллера     |
|-------------------------|-----------|--------------|----------------------|
|                         |           |              | данного сигнала      |
|                         |           |              | замкните этот вход с |
|                         |           |              | сигналом ТСК         |
| 1.2                     |           | _            |                      |
| 13                      | 1.00      | Вход         | Вход данных JTAG     |
| 15                      |           | Duon / Duwon | Currune concer       |
| 15                      | RESEI     | БХОД/БЫХОД   |                      |
|                         |           |              | подключенного        |
|                         |           |              | микроконтроллера     |
| 17                      | DBGRO     | Но           |                      |
| ± /                     | DBGRQ     |              |                      |
|                         |           | используется |                      |
| 19                      | 5V TARGET | Выход        | Может быть           |
|                         |           |              | использован для      |
|                         |           |              | питания              |
|                         |           |              | подключенного        |
|                         |           |              | микроконтроллера.    |
|                         |           |              |                      |
| 4,6,8,10,12,14,16,18,20 | GND       | Земля        |                      |

НАЗНАЧЕНИЯ СИГНАЛОВ РАЗЪЕМА В РЕЖИМЕ SWD

| Номер                   | Сигнал    | Тип        | Описание                                                                       |
|-------------------------|-----------|------------|--------------------------------------------------------------------------------|
| 1                       | VTREF     | Вход       | Вход напряжения<br>питания<br>подключенного<br>микроконтроллера.               |
| 7                       | SWDIO     | Вход/Выход | Двунаправленная<br>линия данных                                                |
| 9                       | SWCLK     | Выход      | Тактирование                                                                   |
| 13                      | SWO       | Выход      | Выход<br>трассировочного<br>порта<br>(подключение<br>необязательно)            |
| 15                      | RESET     | Вход/Выход | Сигнал сброса<br>подключенного<br>микроконтроллера                             |
| 19                      | 5V TARGET | Выход      | Может быть<br>использован для<br>питания<br>подключенного<br>микроконтроллера. |
| 4,6,8,10,12,14,16,18,20 | GND       | Земля      |                                                                                |
|                         |           |            |                                                                                |

#### УПРАВЛЕНИЕ ПИТАНИЕМ ПОДКЛЮЧЕННОГО МИКРОКОНТРОЛЛЕРА

С 19 вывода эмулятора можно получить напряжение 5 Вольт, ток до 0,3А, например, для питания подключенной отладочной платы. Запустите утилиту J-Link.exe и с помощью следующих команд вы можете управлять питанием:

power on - включить питание включено только на данную сессию работы эмулятора

power off - выключить питание

**power on perm** – включить питание постоянно (при подключении эмулятора к компьютеру питание 19 выводе эмуляторе появляетсяавтоматически)

power off perm - питание постоянно отключено

#### ПРОВЕРКА СЕРИЙНОГО НОМЕРА ЭМУЛЯТОРА

Подключите эмулятор к компьютеру по USB интерфейсу и запустите утилиту J-Link.exe

#### УСТАНОВКА ІР АДРЕСА ЭМУЛЯТОРА

Подключите эмулятор к компьютеру по USB интерфейсу и запустите утилиту J-Link.exe

Командой **ipaddr 192.168.0.121** можно назначить IP адрес (в данном случае 192.168.0.121)

Командой gwaddr можно назначить шлюз.

Команда dnsaddr назначает DNS сервер.

#### ВСТРОЕННЫЙ WEB СЕРВЕР

Эмулятор имеет встроенный web сервер, зайти на который можно набрав в строке браузере IP адрес эмулятора

| Home Network of Network of Network of Network of Nickname:                                                                      | configuration                                                                               |  |
|----------------------------------------------------------------------------------------------------|---------------------------------------------------------------------------------------------|--|
| System information Save<br>Emulator status IP configur<br>About  Automatic (<br>IP address:<br>Subnet mask:<br>Gateway:<br>Save | Iration:<br>(DHCP)  Manual<br>192 . 168 . 0 . 121<br>255 . 255 . 0 . 0<br>192 . 168 . 0 . 1 |  |

Информация и настройка сети

| SEGG                                                            | ER                                                                     | Flasher Al                                                  | RM Webserver                          |             |         | SEG               | GGER M       | licrocont       | roller         |
|-----------------------------------------------------------------|------------------------------------------------------------------------|-------------------------------------------------------------|---------------------------------------|-------------|---------|-------------------|--------------|-----------------|----------------|
| <u>Home</u>                                                     | Netw                                                                   | vork informa                                                | tion                                  |             |         |                   |              |                 |                |
| <u>Network</u><br>information                                   | Config                                                                 | guration:                                                   |                                       |             |         |                   |              |                 |                |
| <u>Network</u><br>configuration<br><u>System</u><br>information | Configur<br>IP addre<br>MAC add<br>Nicknam                             | ration type: User as<br>ess: 192.16<br>dress: 00:22:<br>ne: | ssigned<br>8.0.121 /16<br>C7:04:07:5E |             |         |                   |              |                 |                |
| Emulator<br>status                                              | Emulator<br>status Memory usage:                                       |                                                             |                                       |             |         |                   |              |                 |                |
| <u>About</u>                                                    | About Small buffers (256 byte): 8 / 8<br>Big buffers (592 byte): 3 / 4 |                                                             |                                       |             |         |                   |              |                 |                |
|                                                                 | Network connections:                                                   |                                                             |                                       |             |         |                   |              |                 |                |
|                                                                 | Connection info                                                        |                                                             |                                       |             |         |                   |              |                 |                |
| List of TCP connections                                         |                                                                        |                                                             |                                       |             |         |                   |              |                 |                |
|                                                                 | Socket                                                                 | Local                                                       | Peer                                  | State       | MTU/MSS | Retrans.<br>delay | Idle<br>time | Local<br>window | Peer<br>window |
|                                                                 | 1                                                                      | Any:19020                                                   |                                       | Listen      | 60/0    | 20190             | 4043320      | 0/0             | 0              |
|                                                                 | 2                                                                      | Any:23                                                      |                                       | Listen      | 60/0    | 20190             | 4043290      | 0/0             | 0              |
|                                                                 | 3                                                                      | Any:80                                                      |                                       | Listen      | 60/0    | 20190             | 4040430      | 0/0             | 0              |
|                                                                 | 4                                                                      | 192.168.0.121:23                                            | 192.168.0.100:18171                   | Established | 576/536 | 2290              | 5430         | 1070/1072       | 65283          |
|                                                                 | 5                                                                      | 192.168.0.121:80                                            | 192.168.0.100:18306                   | Established | 576/536 | 2290              | 0            | 1072/1072       | 65392          |
|                                                                 | 44                                                                     | 192.168.0.121:80                                            | 192.168.0.100:18348                   | FIN wait 2  | 576/536 | 2290              | 0            | 1072/1072       | 64901          |
|                                                                 | 45                                                                     | 192.168.0.121:80                                            | 192.168.0.100:18349                   | Established | 576/536 | 20190             | 0            | 641/1072        | 65392          |

Сетевая информация

| System                                                           | ı info                                                                                                    | rmation                                                                                                    |                                                                                                    |                                                                                                    |                                                                                                    |
|------------------------------------------------------------------|----------------------------------------------------------------------------------------------------|----------------------------------------------------------------------------------------------------|----------------------------------------------------------------------------------------------------|----------------------------------------------------------------------------------------------------|----------------------------------------------------------------------------------------------------|
| embOS statistics:                                                |                                                                                                    |                                                                                                    |                                                                                                    |                                                                                                    |                                                                                                    |
| System info                                                      |                                                                                                    |                                                                                                    |                                                                                                    |                                                                                                    |                                                                                                    |
| Number of                                                        | tasks                                                                                                    | : 8                                                                                                    |                                                                                                    |                                                                                                    |                                                                                                    |
| System time : 4069324<br>System stack (size@base) : 512@0x200040 |                                                                                                    |                                                                                                    |                                                                                                    |                                                                                                    |                                                                                                    |
| List of tasks                                                    |                                                                                                    |                                                                                                    |                                                                                                    |                                                                                                    |                                                                                                    |
| Id                                                               | Priority                                                                                                    | Task names                                                                                                    | Context switches                                                                                                    | Task Stack                                                                                                    |                                                                                                    |
| 0x2068BC                                                         | 11                                                                                                    | IP Stack                                                                                                    | 0                                                                                                    | 0/0@0x0                                                                                                    |                                                                                                    |
| 0x207AA8                                                         | 9                                                                                                    | Webserver                                                                                                    | 0                                                                                                    | 0/0@0x0                                                                                                    |                                                                                                    |
| 0x207AF4                                                         | 8                                                                                                    | Webserver Child                                                                                                    | 0                                                                                                    | 0/0@0x0                                                                                                    |                                                                                                    |
| 0x207AD0                                                         | 8                                                                                                    | Webserver Child                                                                                                    | 0                                                                                                    | 0/0@0x0                                                                                                    |                                                                                                    |
| 0x206F68                                                         | 5                                                                                                    | Terminal Telnet                                                                                                    | 0                                                                                                    | 0/0@0x0                                                                                                    |                                                                                                    |
| 0x207428                                                         | 4                                                                                                    | Terminal UART                                                                                                    | 0                                                                                                    | 0/0@0x0                                                                                                    |                                                                                                    |
| 0x204F38                                                         | 3                                                                                                    | J-Link Server                                                                                                    | 0                                                                                                    | 0/0@0x0                                                                                                    |                                                                                                    |
| 0x20A550                                                         | 1                                                                                                    | MainTask                                                                                                    | 0                                                                                                    | 0/0@0x0                                                                                                    |                                                                                                    |
|                                                                  | System info<br>system info<br>Number of<br>System tim<br>System sta<br>List of task:<br>Id<br>0x2068BC<br>0x207AA8<br>0x207AA8<br>0x207AF4<br>0x207AD0<br>0x206F68<br>0x207428<br>0x204F38<br>0x204F38 | System info           embOS statistics           System info           Number of tasks           System time           System stack (size           List of tasks           Id           Priority           0x2068BC           0x207AA8           0x207AF4           8           0x207AF4           0x206F68           5           0x204F38           3           0x204550 | System information<br>embOS statistics:<br>System info<br>Number of tasks : 8<br>System time : 40693;<br>System stack (size@base) : 512@07<br>List of tasks<br>Id Priority Task names<br>0x2068BC 11 IP Stack<br>0x207AA8 9 Webserver<br>0x207AA8 9 Webserver<br>0x207AF4 8 Webserver Child<br>0x207AD0 8 Webserver Child<br>0x206F68 5 Terminal Telnet<br>0x207428 4 Terminal UART<br>0x204F38 3 J-Link Server<br>0x204550 1 MainTask | System information           embOS statistics:           System info           Number of tasks         : 8           System time         : 4069324           System stack (size@base) : 512@0x200040           List of tasks           Id         Priority           Task names         Context switches           0x2068BC         11           1P Stack         0           0x207AA8         9           Webserver         0           0x207AD0         8           Webserver Child         0           0x206F68         5           5         Terminal Telnet         0           0x204F38         3         J-Link Server         0           0x204550         1         MainTask         0 | System information           embOS statistics:           System info           Number of tasks         : 8           System time         : 4069324           System stack (size@base)         : 512@0x200040           List of tasks         Id         Priority           Task names         Context switches         Task Stack           0x2068BC         11         IP Stack         0         0/0@0x0           0x207AA8         9         Webserver         0         0/0@0x0           0x207AF4         8         Webserver Child         0         0/0@0x0           0x207AD0         8         Webserver Child         0         0/0@0x0           0x206F68         5         Terminal Telnet         0         0/0@0x0           0x207428         4         Terminal UART         0         0/0@0x0           0x204F38         3         J-Link Server         0         0/0@0x0 |

Используемые ресурсы

#### ОБНОВЛЕНИЕ ВНУТРЕННЕГО FIRMWARE ЭМУЛЯТОРА

Обновление микропрограммы эмулятора происходит автоматически при установке нового программного обеспечения. Рекомендуется всегда обновлять внутреннюю микропрограмму эмулятора, поскольку в новых релизах добавляются новые возможности и исправляются найденные ошибки.

ИСТОРИЯ ИСПРАВЛЕНИЯ ДОКУМЕНТА

14/04/2013 - Начальная ревизия документа 1.0